Procedimento para vincular sua conta do AcessoPOA utilizada anteriormente, ao acesso gov.br

1. Acesse o link abaixo utilizando a conta gov.br:

https://acesso.poa.br/auth/realms/acessopoa/account/#/security/signingin

2. Acesse a opção Segurança da Conta e então Entrando na Conta:

| Informações Pessoais<br>Segurança da Conta | Informações Pessoais<br>Gerencie as informações básicas: seu primeiro nome, seu sobrenome e seu endereço de e-mail |                            |  |
|--------------------------------------------|----------------------------------------------------------------------------------------------------|----------------------------|--|
| Entrando na Conta                          | E-mail *                                                                                                    | restriction gettind nation |  |
| Contas Vinculadas<br>Aplicativos           | Primeiro nome *                                                                                                    | POINEO                     |  |
|                                            | Sobrenome *                                                                                                    | RODOFT                     |  |
|                                            | Selecionar língua *                                                                                                | Português (Brasil)         |  |
|                                            | > Delete Account                                                                                                   | Salvar Cancelar            |  |

3. Acesse a opção Configurar Senha:

|                                              |                                                                         |                                        | Sair Romanus and and        |
|----------------------------------------------|-------------------------------------------------------------------------|----------------------------------------|-----------------------------|
| Informações Pessoais<br>Segurança da Conta 🗸 | Entrando na Conta<br>Configure maneiras de entrar na conta.             |                                        |                             |
| Atividade de Dispositivos                    | Autenticação Básica                                                     |                                        |                             |
| Contas Vinculadas<br>Aplicativos             | <b>Senha</b><br>Entre inserindo a sua senha.                            |                                        | Configurar Senha            |
|                                              |                                                                         | Senha não está configurada.            |                             |
|                                              | Autenticação de Dois Fatores                                            |                                        |                             |
|                                              | App Autenticador<br>Insira o código de verificação do app autenticador. |                                        | Configurar App Autenticador |
|                                              |                                                                         | App Autenticador não está configurada. |                             |
|                                              |                                                                         |                                        |                             |
|                                              |                                                                         |                                        |                             |

4. Informe uma senha para esta conta e clique em ok:

| Atualização de senha                          |   |
|-----------------------------------------------|---|
| A Você precisa mudar sua senha.<br>Nova senha | _ |
| Confirme a senha                              |   |
| Sair dos outros dispositivos                  |   |
| Ok                                            |   |
| Cancelar                                      |   |

5. Na sequência, no menu acesse a opção Contas Vinculadas:

| Informações Pessoais      | ~                                     |                                                                                  |
|---------------------------|---------------------------------------|----------------------------------------------------------------------------------|
| Segurança da Conta 🗸      | Informações<br>Gerencie as informaçõe | Pessoais<br>s básicas: seu primeiro nome, seu sobrenome e seu endereço de e-mail |
| Entrando na Conta         |                                       |                                                                                  |
| Atividade de Dispositivos | E-mail *                              | He shelt consultation at some                                                    |
| Contas Vinculadas 🔫       | Deimeire erwert                       |                                                                                  |
| Aplicativos               | Primeiro nome "                       | 10000                                                                            |
|                           | Sobrenome *                           | 1000                                                                             |
|                           |                                       |                                                                                  |
|                           | Selecionar lingua *                   | Portugues (Brasil)                                                               |
|                           |                                       | Salvar                                                                           |
|                           | > Delete Account                      |                                                                                  |
|                           |                                       |                                                                                  |

6. Realize a desvinculação desta conta gov.br:

|                                                                     |                                                            |                       |             | Sair                |
|---------------------------------------------------------------------|------------------------------------------------------------|-----------------------|-------------|---------------------|
| Informações Pessoais<br>Segurança da Conta 🛛 🛩<br>Entrando na Conta | Contas conectadas<br>Gerenciar acessos por contas de outro | ss aplicações.        |             |                     |
| Atividade de Dispositivos                                           | Provedores de Acesso Co                                    | nectados              |             |                     |
| Contas Vinculadas                                                   | ~                                                          |                       |             | (Nonematic Control  |
| Aplicativos                                                         | acessogov                                                  | Oetinido pelo Sistema | 00486011058 | & Desconectar Conta |
|                                                                     | Provedores de Acesso Nã                                    | io-Conectados         | 13          |                     |
|                                                                     | Apple                                                      | (Login Social         |             | 🔗 Conectar Conta    |
|                                                                     | <b>Y</b><br>Twitter                                        | (Login Social)        |             | 🔗 Conectar Conta    |
|                                                                     | Facebook                                                   | (Login Social)        |             | 🔗 Conectar Conta    |
|                                                                     | Google                                                     | (Logis Social)        |             | 🔗 Conectar Conta    |

7. Feito isso, saia desta conta clicando em Sair:

| Informações Pessoais<br>Segurança da Conta 🔹   | <b>Contas conectadas</b><br>Gerenciar acessos por contas de outras aplicações. | 1                       |
|------------------------------------------------|--------------------------------------------------------------------------------|-------------------------|
| Atividade de Dispositivos<br>Contas Vinculadas | Provedores de Acesso Conectados                                                |                         |
| Aplicativos                                    | Provedores de Acesso Não-Conectados                                            |                         |
|                                                | Apple (Login Social)                                                           | ₿ Conectar Conta        |
| ĸ                                              | Twitter                                                                        | <b>∂</b> Conectar Conta |

8. Acesse novamente o link, agora **utilizando a conta que vinha sendo utilizada antes** do acesso exclusivo do gov.br, na opção de **Contas Vinculadas**:

| Informações Pessoais<br>Segurança da Conta     | Informações<br>Gerencie as informaçõe | Pessoais<br>s básicas: seu primeiro nome, seu sobrenome e seu endereço de e-mail |
|------------------------------------------------|---------------------------------------|----------------------------------------------------------------------------------|
| Entrando na Conta<br>Atividade de Dispositivos | E-mail *                              | restrict school and the sen                                                      |
| Aplicativos                                    | Primeiro nome *                       | #109000                                                                          |
|                                                | Sobrenome *                           | 1000                                                                             |
|                                                | Selecionar língua *                   | Português (Brasil) Salvar Cancelar                                               |
|                                                | Delete Account                        |                                                                                  |
|                                                |                                       |                                                                                  |

9. Realize a vinculação desta conta ao gov.br selecionando a opção **Conectar Conta**, conforme a figura abaixo:

|                                              |                                                                                |                       | Sair Manual Mark        |
|----------------------------------------------|--------------------------------------------------------------------------------|-----------------------|-------------------------|
| Informações Pessoais<br>Segurança da Conta 🔹 | <b>Contas conectadas</b><br>Gerenciar acessos por contas de outras aplicações. |                       |                         |
| Atividade de Dispositivos                    | Provedores de Acesso Conectados                                                |                       |                         |
| Contas Vinculadas                            | Nenhum Provedor Conectado                                                      |                       |                         |
| Aplicativos                                  | Provedores de Acesso Não-Conectados                                            |                       |                         |
|                                              | Apple                                                                          | (Login Social)        | <b>∂</b> Conectar Conta |
|                                              | Twitter                                                                        | (Login Social)        | 🔗 Conectar Conta        |
|                                              | <b>P</b><br>Facebook                                                           | (Login Social)        | 𝔗 Conectar Conta        |
|                                              | Google                                                                         | (Login Social)        | 🔗 Conectar Conta        |
|                                              | acessogov                                                                      | Orfinido pelo Sistema | <br>🖌 Conectar Conta    |